別紙2

# インターネット申請の手順について

#### ★手順1:横浜市電子申請システムへの利用者登録

※他の手続き等で既に登録を行ったことがあり、事業者(園)として利用者 ID を お持ちの方は<u>手順2</u>へお進みください。

① 通知文に記載の二次元コード等で横浜市電子申請システムへアクセス

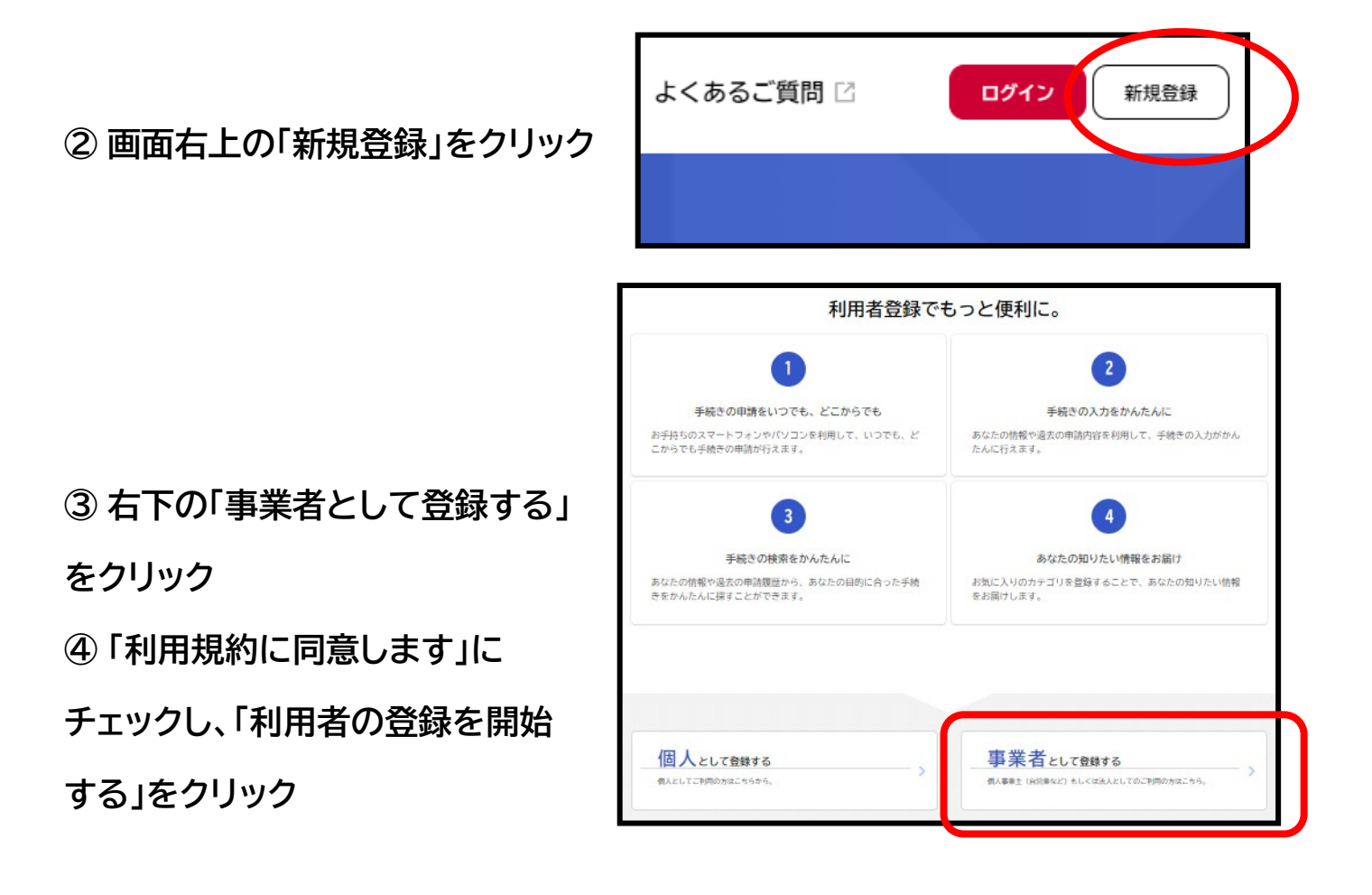

| 利用規約の確認                                                                                                    | 2 3<br>ルアドレスの登録 利用者情報の入力                                                                                        | 4<br>入力内容の確認                          | 5<br>本登録の完了        |   |
|----------------------------------------------------------------------------------------------------|----------------------------------------------------------------------------------------------------|---------------------------------------|--------------------|---|
| <ol> <li>2 用語の定義<br/>本規約において使用する用語の意義は、次のとお</li> <li>(1) 電子申請<br/>インターネットを利用して申請・届出等の手続を</li> <li>(2) 申請データ<br/>本システムを利用して電子申請を行う際に入力す</li> <li>(3) 利用者<br/>本システムを利用する個人、法人又は団体をいい</li> <li>(4) 利用者1D<br/>利用者が本システムを利用するために登録する識</li> <li>(5) パスワード<br/>利用者1Dを使用する際のセキュリティを目的と</li> <li>(6) 個人情報<br/>本システムにおいて取り扱う個人に関する情報(</li> </ol> | 3りとします。<br>行うことをいいます。<br>「る事項(添付書類を含む。)をいい<br>います。<br>別符号をいい、Eメールアドレスと<br>して、利用者が管理する暗証符号を<br>(氏名、生年月日等により特定の個人 | います。<br>します。<br>にいいます。<br>、を識別できるもの)を | いいます。              | Î |
| ただし、法人又は団体に関して記録された情報に<br>ます。<br>(7)利用者情報<br>利用者が、本システムを利用するために登録する<br>(8)サポートセンター<br>利用者からの本システム利用上の問い合わせの受                                                                                                    | :含まれる当該法人又は団体の役員に<br>情報をいい、利用者 I D及びバスワ<br>付及び回答を行う機関をいいます。                                                     | 関する情報及び事業を<br>ワードを含みます。               | 営む個人の当該事業に関する情報を除: | ₹ |
|                                                                                                    | <ul> <li>         I用規約に同意し     </li> <li>利用者の登録を開始す</li> <li>         ホームに戻る     </li> </ul>                    | 3 <b>)</b>                            | )                  |   |

### ⑤メールアドレスを入力し、「登録する」をクリック

※担当者個人のメールアドレスは出来るだけ避け、

園としてのメールアドレスをご登録ください。

| 841                                   | 1         2         3         4         5           用規約の確認         メールアドレスの登録         利用者情報の入力         入力内容の確認         本登録の完了 |   |
|---------------------------------------|----------------------------------------------------------------------------------------------------|---|
| メールアドレスの登録                            | 録                                                                                                    |   |
| 入力いただいたメールアドレス<br>メールアドレスの登録後、入力      | スは、今後ご利用いただく利用者IDとなります。<br>力いただいたメールアドレスに本登録用の認証コードを記載したメールを送信します。                                                            |   |
| 迷惑メール対策設定をしている<br>お手数ですが、「@shinsei.ci | 5場合は、メールが届かない場合があります。<br>ity.yokohama.lg.jpj ドメインからのメールが受信できるよう設定してください。                                                      |   |
| メールアドレス 🛷                             | メールアドレス<br>メールアドレス (確認)                                                                                                    |   |
|                                       | 登録する ><br>< ホームに戻る                                                                                                    | Ī |

⑥ 登録したメールアドレス宛に送信された認証コードを入力してください

|                               | 利用規約の確認              | <b>2</b><br>メールアドレスの登録 | 3<br>利用者情報の入力 | 4<br>入力内容の確認 | 5<br>本登録の完了 |  |
|-------------------------------|----------------------|------------------------|---------------|--------------|-------------|--|
| メールアドレスの                      | )登録完了                |                        |               |              |             |  |
| 本登録用の認証コードを調<br>メール受信後、30分以内に | 2載したメールを<br>I本登録画面で登 | 送信しました。<br>録情報を入力して<   | ださい。          |              |             |  |
| 認証コード 🛷                       |                      |                        |               |              |             |  |
|                               |                      | 1212                   | コードを確認する      | ,            |             |  |

#### ⑦ 利用者情報を登録して進んでください。

※必須と表示されている項目は必ず入力してください。
※パスワードがわからなくならないよう、職員間で情報を共有してください

| バスワード 🍻     | バスワードは、以下の条件を2つ以上満たす8文字以上の半角文字列を入力してください。<br>1) 英字 (小文字)<br>2) 英字 (小文字)<br>3) 数字<br>4) 記号 |
|-------------|-------------------------------------------------------------------------------------------|
| バスワード(確認) 👪 |                                                                                           |
|             |                                                                                           |
| 法人名/事業者名 🚜  | 法人名/事業者名に使用できる文字はこちら 🗗で確認してください。<br>法人名/事業者名                                              |
| 郵便番号        | 郵便兼号 (ハイフンなし)<br>住所を検索する                                                                  |
|             |                                                                                           |
| 所在地         | 砂坦村尔<br>市区町村<br>「<br>町名・番地・建物名・部屋番号                                                       |
|             |                                                                                           |
|             |                                                                                           |
| 代本老名        | 代表者名 (姓) 代表者名 (名)                                                                         |
|             |                                                                                           |

#### ⑧「本登録の完了」と表示されたら、手順2にお進みください

※登録したメールアドレスとパスワードは、職員間で共有してください

### ★手順2:幼児訪問指導「募集フォーム」への入力

① 手順1で登録したメールアドレスとパスワードでログインし、各設問に回答してくだ

さい

②以下の画面が表示されたら申し込みが完了です。

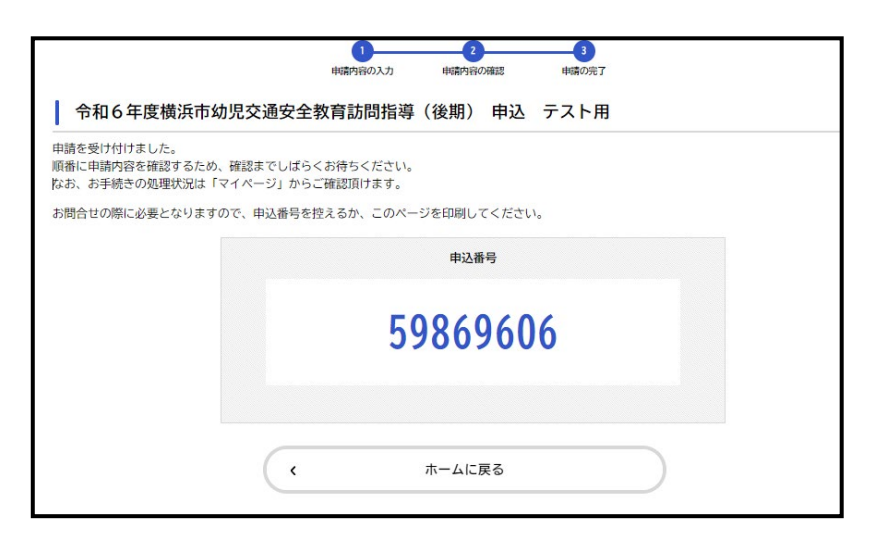

登録されたメールアドレス宛に申込完了メールをお送りしますので、

必ずご確認ください。

③当選落選の通知について

申込時に入力されたメールアドレス宛に、8月1日(金)に送信します。 結果通知が<mark>2週間で見られなくなる</mark>ため、届きましたら速やかにご確認ください。

<注>当選した場合、決定した訪問日の確認には<u>申込番号が必要になります。</u> 申込番号は受付完了メールに記載しているほか、「マイページ」からいつでも確認することができま す。

## ★番外編:申込内容の確認や修正を行う場合

 1) 横浜市電子申請システムヘログイン後、 アカウント名をクリック

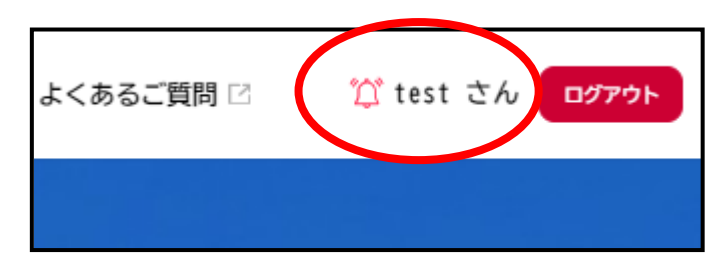

②利用者メニュー「申請履歴・委任状の確認」の 「申請履歴一覧・検索」をクリック

| <ul> <li>         ・・・・・・・・・・・・・・・・・・・・・・・・・・・・・</li></ul>                                                                        |                 |                                          |   |                                      |
|----------------------------------------------------------------------------------------------------|-----------------|------------------------------------------|---|--------------------------------------|
| あなたがこれまでに申請した手続き、委任状の内容を確認す       「あとで申請する」や「判定結果を保存<br>手続きの照会ができます。         申請履歴一覧・検索 >       係         委任状一覧・検索 >       保存した手続 | ${\mathfrak O}$ | 申請履歴・委任状の確認                              | / | 保存した手続き・判定結果の照会                      |
| 申請履歴一覧・検索 > 保存した手続<br>委任状一覧・検索 > 保存した手続                                                                                          |                 | あなたがこれまでに申請した手続き、委任状の内容を確認す<br>ることができます。 |   | 「あとで申請する」や「判定結果を保存する<br>手続きの照会ができます。 |
| 委任状一覧・検索 > 保存した手続                                                                                                    |                 | 申請履歴一覧・検索 >                              |   | 保存し                                  |
|                                                                                                    |                 | 委任状一覧・検索 >                               |   | 保存した手続き半                             |
|                                                                                                    | 4               | 「あなたへのお知らせ」に表示させるカテゴリや、お知ら               | V | あなたの登録情報の確認や変更を行うことだ                 |

③申込一覧が表示されるので、申込内容を修正する場合は、申込をクリック

|                  | 該当件数1件                      |                   |    |
|------------------|-----------------------------|-------------------|----|
| $\left( \right)$ | 申込番号:59869606               | 2024年6月13日 12時33分 |    |
|                  | 申請を送信しました                   | >                 |    |
| l                | 令和6年度横浜市幼児交通安全教育訪問指導(後期) 申込 | テスト用              | ]] |

#### 「この申請を取り下げる」 を選択し、取下げを完了させる

|   | この申請を取下げる        |  |
|---|------------------|--|
|   | 申請内容を使用して新しく申請する |  |
| < | 戻る               |  |

④ 次に、「申請履歴一覧・検索」で申請が取下げ出来ていることを確認し、

取り下げた申込をクリック

| 申込番号:59869606               | 202  | 24年6月13日 12時33分 |
|-----------------------------|------|-----------------|
| 申請を取下げました                   |      | >               |
| 令和6年度横浜市幼児交通安全教育訪問指導(後期) 申込 | テスト用 |                 |

⑤ 下までスクロールし、「申請内容を使用して新しく申請する」を選択し、再度申し込み を行ってください

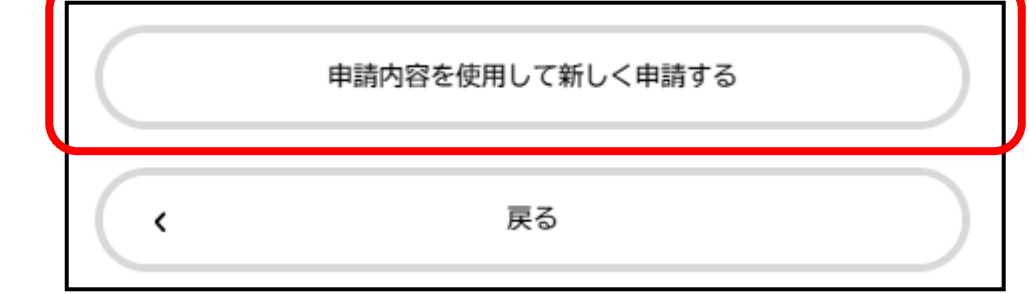

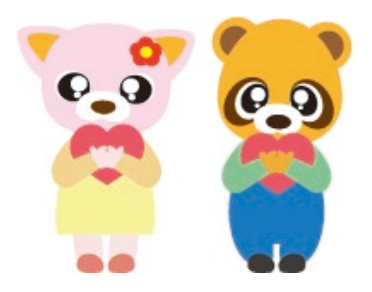

ご不明な点がございましたら、お電話かメールで お問い合わせくださいますようお願いいたします。

### 【お問合わせ先】

横浜市道路局道路政策推進課 幼児指導担当 TEL:045-671-2323 メール:do-youji@city.yokohama.lg.jp (お問い合わせの際は、「幼児指導担当」宛にお願いします。)